# EV・PHEV 充電サポートサービス

# "リコラEV充電"アプリ ご利用ガイド

# 2.0版

# 中央電力株式会社

本書には本サービスをご利用いただく為の、設定・予約方法・注意事項が記 載されている為、お使いになる前に必ずお読みになり、方法や注意事項を十 分ご理解いただいた上でご利用ください。

◆本書および本製品の内容は、改変・改良・その他の都合により予告無く 変更することがあります。

◆本書の記載内容を守らないことにより生じた損害に関して、当社は一切 責任を負いません。

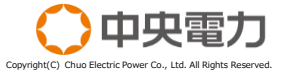

- 1. サービスご利用の前に
- 2. アプリのダウンロード
- 3. 初期設定
- 4. 各表示画面の設定
- 5. 充電設備の利用予約について
- 6. 予約内容・利用料金の確認について
- 7. 予約のキャンセル
- 8. 予約の変更
- 9. 予約の中断
- 10. アプリに関する表記を確認する
- 11. Q&A

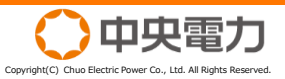

### 「EV・PHEV充電サポートサービス」をご利用いただく為には、"ID" と"パスワード"の発行が必要です。 以下の方法にて"ID"と"パスワード"の取得を行ってください。

### ①お電話でのお問い合わせ

下記までお問合せください。後日メールにて"ID"と"パスワード"をお送りいたします。

《連絡先》 03-6681-3369 中央電力株式会社 東日本開発営業部 開発営業支援課 受付時間:9:30~17:30(土日・祝日及び年末年始を除く)

### ②メールでのお問い合わせ

下記までメールをお送りください。後日メールにて"ID"と"パスワード"をお送りいたします。

《メールアドレス》 EVCustomer@denryoku.co.jp

以下をメールにてお送りください

- 氏名
- 住所(マンション名・お部屋番号含む)
- 「リコラEV充電 利用希望」

※ご返信にはお時間をいただく場合がございますのであらかじめご了承ください。 ※お預かりした個人情報につきましては、弊社プライバシーポリシーに則り、適切に処理いたします。 <u>https://www.denryoku.co.jp/page/index.html</u>

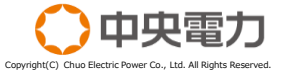

お手持ちのモバイル端末へ「リコラEV充電」のアプリケーションを ダウンロードします。

【操作手順】 ①各アプリケーションストアで「リコラEV充電」と検索し、 ダウンロードを行ってください。

Android端末の場合 BiOS端末の場合 BiOS端末の場合 DioS端末の場合 DioS端末の場合 DioS端末の場合 DioS端末の場合 DioS端末の場合 DioS端末の場合 DioS端末の場合 DioS端末の場合

②自動的にインストールが開始されます。インストー ルが終了したら初期設定(P4)を行ってください。

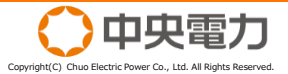

アプリケーションを起動し、ユーザー情報登録を行ってください。

【操作手順】 ①ダウンロードしたアプリケーションを起動して ください。

「ログイン」をタップしてください。

③利用規約等を確認いただき、同意の上で事前に 通知された"ID"と"パスワード"(P2参照)を 入力し、ログインしてください。

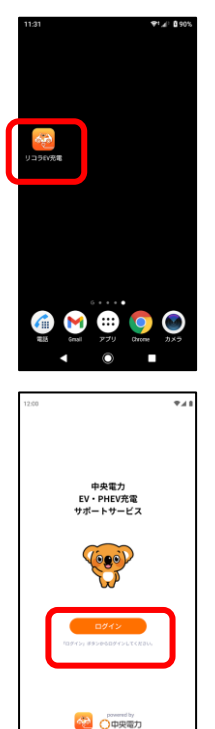

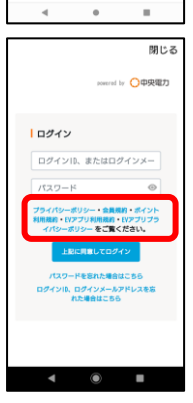

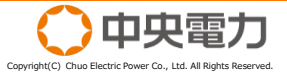

### アプリケーションを起動し、ユーザー情報登録を行ってください。

#### 閉じる 【操作手順】 ned by 〇中央電力 ④初回ログイン時のみ、新しいパスワードへの 変更画面が表示されます。お好きな文字列を パスワードの変更 新しいパスワード 指定してください。 . ※角英数字・記号(英字、数字それぞれ)種 第以上含む)8文字□ト 新しいパスワード確認 6 ・19 半角英数字・記号 (英字、数字それぞれ)種 類以上含む) 8文字以 ト 東西 戻る 閉じる ⑤基本情報を入力してください。 asserted by 〇中央電力 お名前・郵便番号・生年月日・電話番号が必須 項目です。 |基本情報設定 下記項目にご入力ください PRAMEICE入力でださい。 登録いただく情報は、ログインIDを忘れた場 合のお問い合わせに必要です。 ※こちらで入力いただいた情報は、今後ログインIDが分からなくなって しまった場合のご本人様確認に使用いたします。 ログイン(リコラ(0)) -個人/法人区分(必須) ● 個人 ◎ 法人 第名(6)第) 中央 太郎 全角100文字以下 姓名 (カナ) 閉じる 個人/法人区分 (必須) ● 個人 ◎ 法人 姓名 (6)第) 中央 太郎 全角100文字以下 姓名 (カナ) チュウオウタロウ 全角カナ100文字以下 郵便要号 (必須) 1070052 (ii) 123/567 (Aut 2 V/212) 生年月日 (必須) 2(\*# 9 \*月 1 \*日

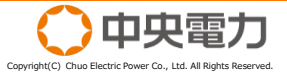

電話番号 (必用) 0362778423 时) 090-1234-5678, 090 相22

### アプリケーションを起動し、ユーザー情報登録を行ってください。

#### 【操作手順】

⑥最後に、ログイン用のメールアドレスを登録 してください。入力いただいたアドレスへ、 検証コードを記載したメールが届きます。

検証コードを入力いただき、確定ボタンを タップいただくと、初期設定が完了します。

(ご注意いただきたいこと)

迷惑メールの拒否設定をされている場合は、以下の発信元を 受信できるように設定を変更してください。

<u>support@licolla.jp</u> 検証コードのお知らせメールが届きます。 <u>EVSupport@licolla.jp</u> 予約情報などのお知らせメールが届きます。

※上記メールアドレスは送信専用アドレスですので、ご返信 いただくことはできません。

⑦なお、今後ログインの際は⑥で登録いただいた メールアドレス、④でご指定いただいたパス ワードをご利用ください。 <u>初回ログイン時に入力いただいたパスワードは</u> ご利用いただけませんのでご注意ください。

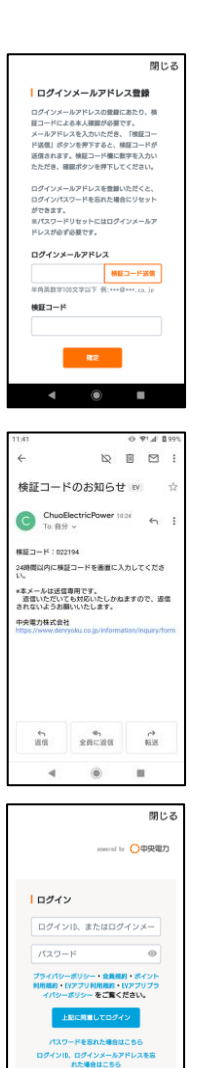

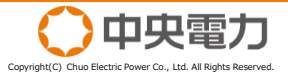

### トップ画面の表示内容について解説します。 トップ画面(下部)では、「予約」・「履歴」・「メニュー」が表示さ れます。

#### 【各画面の表示内容】

①駐車場予約画面(トップ)

お住まいのマンションに設置された充電設備が表示されます。

### ②駐車場予約画面(案内)

該当の充電設備をタップすると詳細が確認できます。 案内画面には、充電選択いただいた充電設備の概要が表示されます。 ・EV充電料金:充電設備の利用料金単価が表示されます。

利用料金単価は税抜です。

 ・営業時間 :お住まいのマンションで設定されている充電設備の利用 可能時間が表示されます。営業時間外の利用・予約はで きません。

(注意)

指定の充電スペースが有料の場合は、「駐車料金」として駐車場利用料 金単価が表示されます。無料の場合は表示されません。

③ **駐車場予約画面(予約済みの時間帯)** 充電設備の予約状況が確認できます。

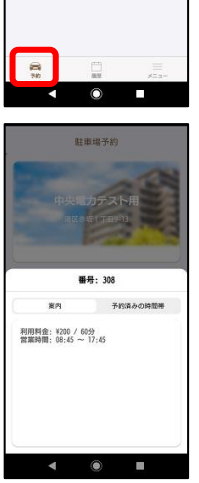

駐車場予約

-520

利用日 12月16日 (月) 、

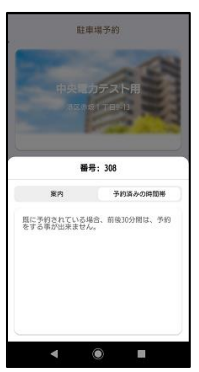

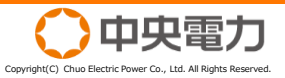

# 4. 各表示画面の説明(2/3)

### トップ画面の表示内容について解説します。 トップ画面(下部)では、「予約」・「履歴」・「メニュー」が表示さ れます。

【各画面の表示内容】

①予約履歴画面(トップ)

現在予約中(未利用)の予約情報一覧が表示されます。 それぞれの予約情報をタップすると、予約の詳細が表示されます。 (注意)

- ・ご利用料金は、利用料金単価×予約時間数で計算されます。
- 予約のキャンセル・変更・中断を行った場合には、変更前の予約状況は一覧から消去され確認ができません。
   変更後の情報のみが表示されます。
- ・変更前の予約状況を確認する場合にはEVSupport@licolla.jpから送 信された予約確認メールをご確認ください。
- ・ご利用料金は、利用料金単価×予約時間数で計算されます。

### ②予約履歴画面(未利用)

予約一覧に表示されている情報をタップすると詳細情報の確認ができま す。

### ②予約履歴画面(利用済み)

充電利用済みの情報が一覧表示されます。

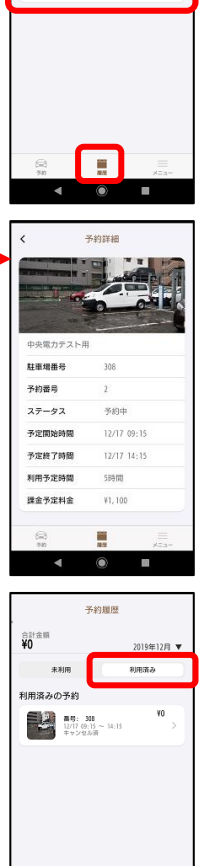

予約履歴

H-9: 308 12/17 09:15 - 14:15 2019年12日 ▼

X1 100

合計金額 ¥1,100

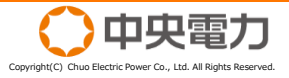

## 4. 各表示画面の説明(3/3)

### トップ画面の表示内容について解説します。 トップ画面(下部)では、「予約」・「履歴」・「メニュー」が表示さ れます。

【各画面の表示内容】

#### ①メニュー画面

メニュー画面では、以下の情報について確認・変更が可能です。

・<u>マイページ</u>

- ユーザー情報の確認・変更
- ・基本情報設定
- 初回ログイン時に入力いただいたお名前・郵便番号等の確認・変更 ・ログインID・パスワード設定
- ログインID・ログイン用メールアドレス・パスワードの確認・変更 ※ログインIDは確認のみ
- ・クレジットカード
   クレジットカード情報の変更
   ・通知用メールアドレス設定
- ご予約情報等のご案内送付用メールアドレスの確認・変更
- ・<u>設定</u>
  - アプリの情報が確認できます。
- ・<u>利用規約</u>
- EV・PHEV充電サポートサービスの利用規約が確認できます。
- ・<u>プライバシーポリシー</u> EV・PHEV充電サポートサービスにおけるプライバシーポリシーが 確認できます。
- ・特定商取引に基づく表記 EV・PHEV充電サポートサービスにおける特定商取引に基づく表記 が確認できます。
- ・<u>ご利用ガイド</u> 本ガイドブックが確認できます。

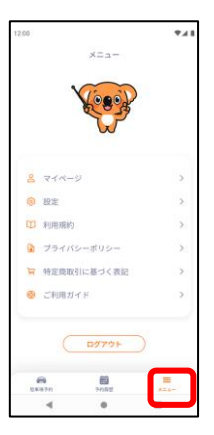

| ▲ 基本情報設定     >       合     ログインID・パスワード設定       ご     クレジットカード       ○     通知用メールアドレス設定                                | < | ● ♥ 』<br>マイページ | <b>0</b> 100% |
|----------------------------------------------------------------------------------------------------|---|----------------|---------------|
| <ul> <li>▲ 基本情報設定 &gt;</li> <li>△ ログインID・バスワード設定 &gt;</li> <li>○ クレジットカード &gt;</li> <li>○ 透知用メールアドレス設定 &gt;</li> </ul> |   |                |               |
| <ul> <li>△ ログインID・パスワード設定 &gt;</li> <li>ご クレジットカード &gt;</li> <li>ご 通知用メールアドレス設定 &gt;</li> </ul>                        | 8 | 基本情報設定         | >             |
| <ul> <li>ラレジットカード &gt;</li> <li>通知用メールアドレス設定 &gt;</li> </ul>                                                           | ð | ログインID・パスワード設定 | >             |
| ☑ 通知用メールアドレス設定 >                                                                                                    |   | クレジットカード       | >             |
|                                                                                                    | e | 通知用メールアドレス設定   | >             |
|                                                                                                    |   |                |               |
|                                                                                                    |   |                |               |
|                                                                                                    |   |                |               |
|                                                                                                    |   |                |               |
|                                                                                                    |   |                |               |
|                                                                                                    |   |                |               |
|                                                                                                    |   |                |               |

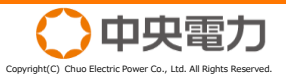

### アプリケーションを操作し、充電設備の利用予約を行います。

【充電設備予約の手順】

①駐車場予約画面から、ご利用になる充電設備の 右側に表示されている「予約」をタップしてく ださい。

②予約日時設定画面左側に表示されている日時を タップしてください。

②充電設備を利用する、日付・時間を選択してく ださい。 過去の日時は選択できません。

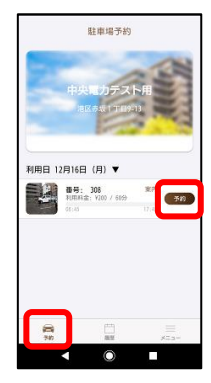

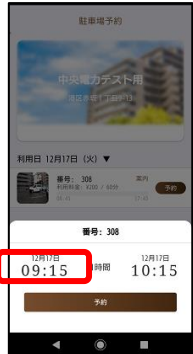

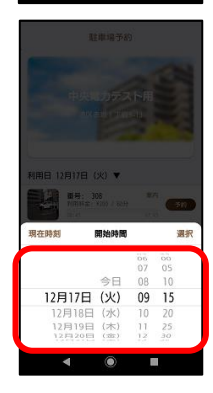

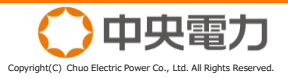

### アプリケーションを操作し、充電設備の利用予約を行います。

【充電設備予約の手順】

④予約日時設定画面中央の「1時間」をタップし、 充電設備を利用する時間を設定してください。 充電設備利用時間を設定すると、右側に利用終了時間が自動で設定されます。

⑤予約日時設定画面右側の日時をタップすること で、利用終了時間を設定することも可能です。 (注意)

・予約終了時間は1時間単位での予約となります。

・予約終了時間は最大12時間までの予約となります。

⑥予約日時の設定が完了したら、「予約」をタッ プしてください。

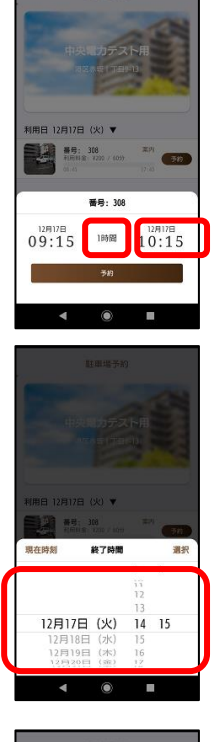

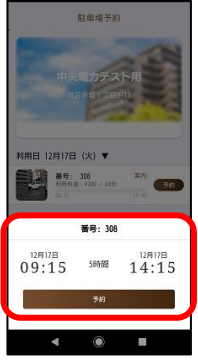

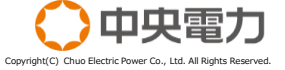

アプリケーションを操作し、充電設備の利用予約を行います。

#### 【充電設備予約の手順】

⑦予約の確認画面が表示されますので、予約内容 に間違いがないことを確認いただき、「予約す る」をタップしてください。

- ⑧事前にクレジットカード情報の登録がない場合、 クレジットカード登録画面へ移動します。移動 先でクレジットカード情報の登録をお願いしま す。クレジットカード登録完了画面が出ました ら、右上の「閉じる」をタップしてください。 (注意)
  - ・充電設備の利用料金のお支払いはクレジットカードでのお支払いのみとなっています。
  - ・クレジットカード情報の登録がない場合、予約は完了しません。

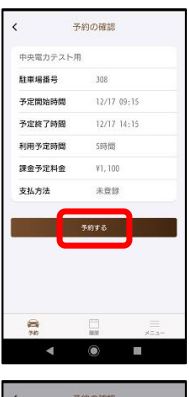

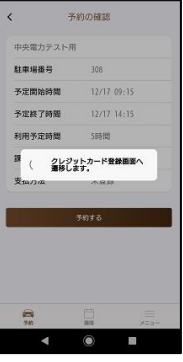

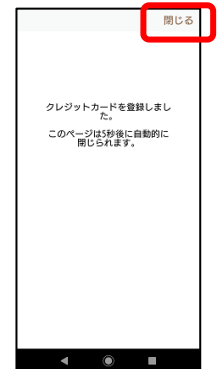

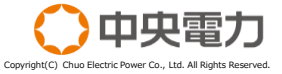

# 5. 充電設備の利用予約について(4/4)

アプリケーションを操作し、充電設備の利用予約を行います。

【充電設備予約の手順】

⑨「支払方法」の欄に、"クレジットカード"と表記されたら登録完了です。「予約する」をタップしてください。

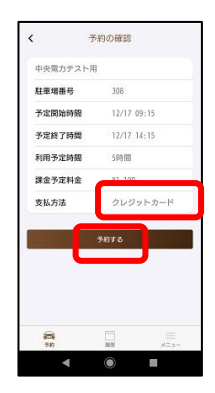

⑤予約が完了すると、登録されているメールアド レスへ予約内容が送信されます。

| From: 中央電力株式会社 <evsupport@licolla.jp></evsupport@licolla.jp> |
|--------------------------------------------------------------|
| Date: 2019年12月16日(月) 15:08                                   |
|                                                              |
| Subject EV光電設備の予約/元」しました_Licona(リコフ)                         |
| To:                                                          |
|                                                              |
|                                                              |
| 194                                                          |
|                                                              |
| いつもご利用いたたき、ありかとうこさいます。                                       |
|                                                              |
| 下記内容にて、お客さまのご予約を承りました。                                       |
|                                                              |
|                                                              |
| 予約番号:/                                                       |
| 物件:中央電力テスト用                                                  |
| 駐車坦妥号・308                                                    |
|                                                              |
| 利用開始時間:2019/12/17 09:15:00                                   |
| 利用終了時間:2019/12/17 14:15:00                                   |
| 利用時間:5時間                                                     |
| 利用今額 · ¥1 100                                                |
| 个J/TI 正 HR . + 1,100                                         |
|                                                              |
|                                                              |
| ※本メールは送信用メールのため、ご返信いただいても対応いたしかねますのでご了承願います。                 |
| ※オマールにおん当たりの無い方物。プネ胆からがプ学いましたらい下までお問い合わせください                 |
|                                                              |
|                                                              |
| 中央電力株式会社 新規事業開発部                                             |
| お問合せ先: 03-6277-8423                                          |
|                                                              |
| 又可可聞 3.00.01.00 (エロ 3.00(エロ 3.00)(エロ 3.00)((ローク))            |

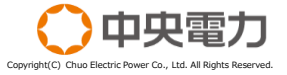

予約済み情報の詳細内容や利用料金を確認します。

#### 【予約済み情報の確認手順】

 トップ画面下部の「履歴」をタップすると予約 予約情報の一覧が表示されます。確認したい情報をタップすると詳細情報が表示されます。

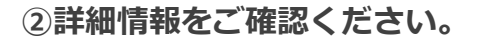

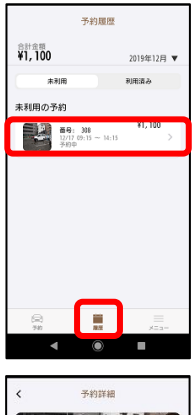

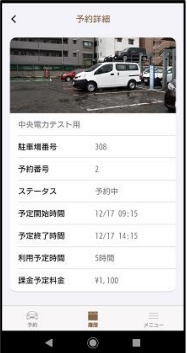

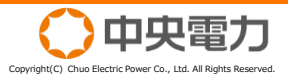

予約完了済みとなっている予約内容をキャンセルします。

【予約のキャンセル手順】

「予約履歴」画面から「予約詳細」を表示させると、画面最下部に「キャンセル」「予約変更」が表示されます。予約をキャンセルする場合は「キャンセル」をタップしてください。

②「キャンセル」をタップすると確認画面が表示 されます。確認画面の「確定」をタップすると キャンセルが確定します。

・「キャンセル」は利用開始時間の15分前までとなります。利用開始時間の15分前を過ぎると「キャンセル」は表示されません。

③キャンセルが成立し、「予約履歴」画面の「未 使用」から削除されます。

(注意)

・削除された履歴は「利用済み」へ移動します。

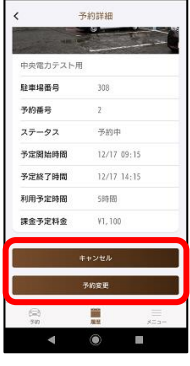

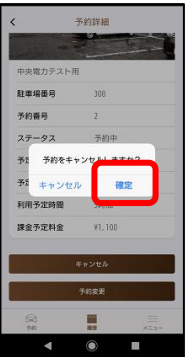

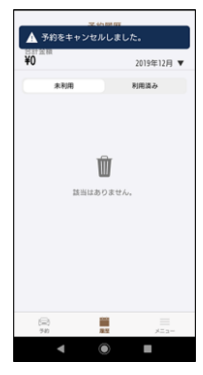

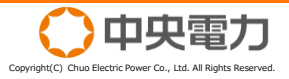

予約完了済みとなっている予約内容をキャンセルします。

### 【予約のキャンセル手順】 ③キャンセルが完了すると、登録されているメー ルアドレスヘキャンセル内容が送信されます。

From: 中央電力株式会社 <EVSupport@licolla.jp> Date: 2019年12月16日(月) 15:21 Subject: EV充電設備の予約がキャンセルされました\_Licolla (リコラ) To: < >

様 お客さまの駐車場予約がキャンセルされたことをお知らせいたします。

予約番号:7 物件:中央電力テスト用 駐車場番号:308 利用開始時間:2019/12/17 09:15:00 利用時了時間:2019/12/17 14:15:00 利用時間:5時間 利用金額:¥1,100

※本メールは送信用メールのため、ご返信いただいても対応いたしかねますのでご了承願います。 ※本メールにお心当たりの無い方や、ご不明な点がございましたら以下までお問い合わせください。

中央電力株式会社 新規事業開発部 お問合せ先:03-6277-8423 受付時間 9:00~17:00 (土日・祝日及び年末年始を除く)

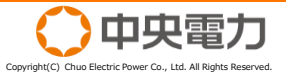

予約完了済みとなっている予約内容の変更を行います。

#### 【予約の変更手順】

「予約履歴」画面から「予約詳細」を表示させると、画面最下部に「キャンセル」「予約変更」が表示されます。予約を変更する場合は「予約変更」をタップしてください。

②「予約変更」をタップすると新しい予約日時の 設定を行う画面が表示されますので、新しい日時 を設定してください。

③「確認」をタップすると予約変更の確認画面が 表示されます。内容をご確認の上「確認する」 をタップしてください。

(注意)

「予約変更」は利用開始時間の15分前までとなります。利用開始時 間の15分前を過ぎると表示されません。

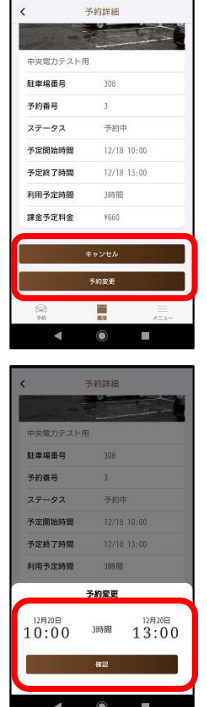

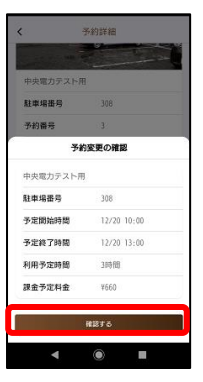

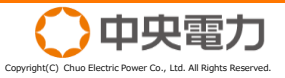

## 8. 予約の変更(2/2)

予約完了済みとなっている予約内容の変更を行います。

【予約の変更手順】

④予約の変更が完了すると、「予約履歴」画面に 変更後の予約が表示されます。

(注意)

変更前の予約内容は削除されますのでご注意ください。

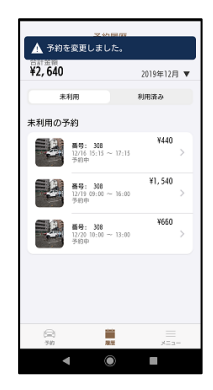

⑤予約が完了すると、登録されているメールアド レスへ予約内容が送信されます。

| From: 中央電力株式会社 <evsupport@licolla.jp></evsupport@licolla.jp> |  |
|--------------------------------------------------------------|--|
| Date: 2019年12月16日(月) 15:23                                   |  |
| Subject EV充電設備の予約が変更されました Licolla (リコラ)                      |  |
|                                                              |  |
| 10. 5                                                        |  |
|                                                              |  |
|                                                              |  |
| 様                                                            |  |
| お客さまの駐車場予約が変更されたことをお知らせいたします。                                |  |
|                                                              |  |
| 亦再後のブス約・                                                     |  |
|                                                              |  |
| <b>予約番号:8</b>                                                |  |
| 物件:中央電力テスト用                                                  |  |
| 駐車場番号:308                                                    |  |
| 利用開始時間:2019/12/20 10:00:00                                   |  |
| 利用終了時間:2019/12/20 11:00:00                                   |  |
| 利用時間・1時間                                                     |  |
| 利用水道・1200                                                    |  |
| 个小市正当县, #220                                                 |  |
|                                                              |  |
| 【変更前のご予約:                                                    |  |
| 予約番号:8                                                       |  |
| 物件:中央電力テスト用                                                  |  |
| 駐車場番号:308                                                    |  |
| 利用關始時間:2019/12/18 10:00:00                                   |  |
| 利用效了時間,2010/12/19 12:00:00                                   |  |
|                                                              |  |
|                                                              |  |
| 利用金額:¥660]                                                   |  |
|                                                              |  |
|                                                              |  |
| ※本メールは送信用メールのため、ご返信いただいても対応いたしかねますのでご了承願います。                 |  |
| ※本メールにお心当たりの無い方や、ご不明な点がございましたら以下までお問い合わせください。                |  |
|                                                              |  |
| 由中雷力株式会社 新坦事業問發部                                             |  |
| 11八円/1/1/~~/2/11 3/1/0/2元用/2017                              |  |
|                                                              |  |
| 受付時間 9:00~1/:00 (土日・优日及び牛禾牛始を除く)                             |  |

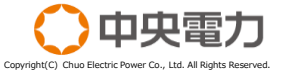

9. 予約の中断(1/3)

充電の中断を行います。

【充電の中断手順】

①利用中の充電を中断する場合には、予約履歴画 面の「利用中」となっている予約をタップして ください。

②詳細画面の最下部にある「利用終了」をタップ すると確認画面が表示されるので、「確定」を タップしてください。

(注意)

- 「利用終了」ボタンは利用開始時間~利用終了予定の1時間前までしか 表示されません。
- ・利用料金は1時間単位となっている為、中断した場合でも1時間分の利 用料金が課金されます。

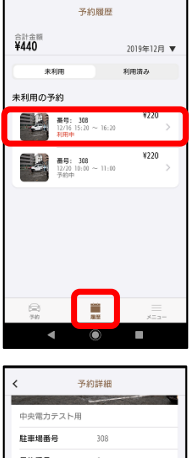

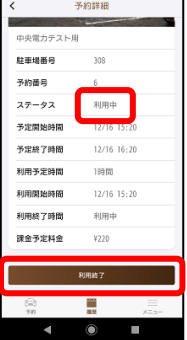

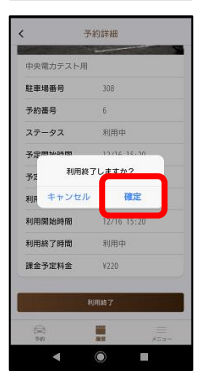

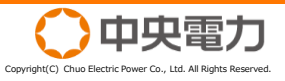

9. 予約の中断(2/3)

充電の中断を行います。

【充電の中断手順】

③利用終了の確認画面が表示されます。内容をご 確認の上「利用終了する」をタップしてくださ い。

④中断が完了すると、「予約履歴」画面から中断 した履歴が消え、利用済みへ移動されます。

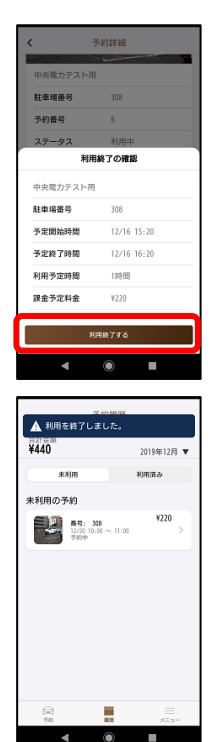

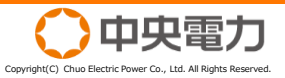

9. 予約の中断(3/3)

### 充電の中断を行います。

### 【充電の中断手順】 ⑤中断が完了すると、登録されているメールアド レスへ中断された内容が送信されます。

From: 中央電力株式会社 <EVSupport@licolla.jp> Date: 2019年12月16日(月) 16:07 Subject: EV充電設備の予約が中断されました\_Licolla(リコラ) To: < 楥 お客さまの駐車場予約が中断されたことをお知らせいたします。 中断に伴い、ご予約内容は以下のように変更されました。 予約番号:6 物件:中央電力テスト用 駐車場番号:308 利用開始時間:2019/12/16 15:20:00 利用終了時間:2019/12/16 16:20:00 利用時間:1時間 利用金額:¥220 中断されたご予約: 予約番号:6 物件:中央電力テスト用 駐車場番号:308 利用開始時間:2019/12/16 15:20:00 利用終了時間:2019/12/16 16:20:00 利用時間:1時間 利用金額:¥220 ※本メールは送信用メールのため、ご返信いただいても対応いたしかねますのでご了承願います。 ※本メールにお心当たりの無い方や、ご不明な点がございましたら以下までお問い合わせください。 中央電力株式会社 新規事業開発部 お問合せ先:03-6277-8423

受付時間 9:00~17:00 (土日・祝日及び年末年始を除く)

# 10. アプリに関する表記を確認する

本アプリについての「利用規約」「プライバシーポリシー」「特定商取 引に基づく表記しが確認できます。

【各表記内容の確認手順】 ①「利用規約」「プライバシーポリシー」「特定 商取引に基づく表記 は、トップ画面最下部の 「メニュー」をタップすると一覧が表示されます。 閲覧したい項目をタップしてください。

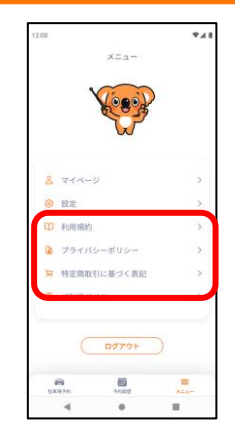

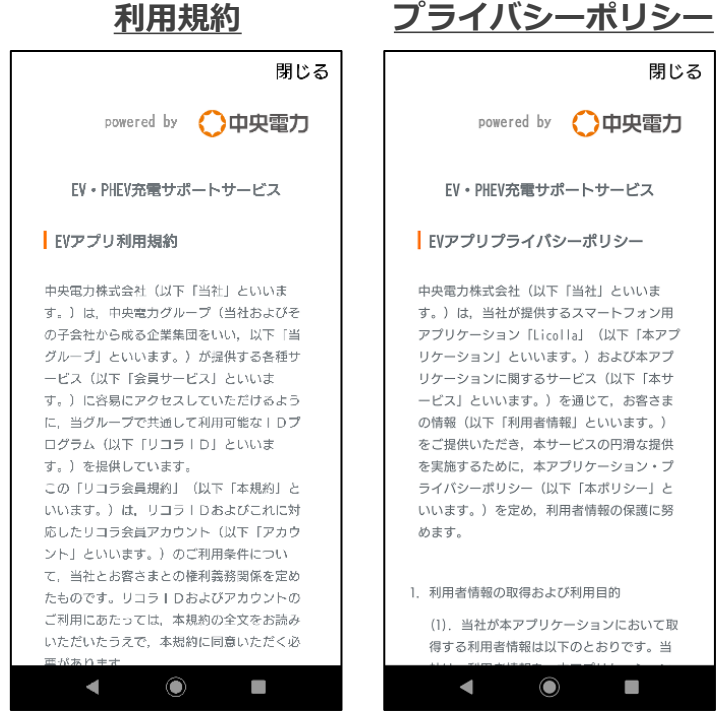

閉じる powered by () 中央雷力 EV・PHEV充電サポートサービス EVアプリプライバシーポリシー 中央電力株式会社(以下「当社」といいま す。)は、当社が提供するスマートフォン用 アプリケーション「Licolla」(以下「本アプ リケーション」といいます。)および本アプ リケーションに関するサービス(以下「本サ ービス」といいます。)を通じて、お客さま の情報(以下「利用者情報」といいます。) をご提供いただき、本サービスの円滑な提供 を実施するために、本アプリケーション・プ ライバシーポリシー(以下「本ポリシー」と いいます。)を定め、利用者情報の保護に努 利用者情報の取得および利用目的 (1). 当社が本アプリケーションにおいて取 得する利用者情報は以下のとおりです。当  $\bigcirc$ 

### 特定商取引に基づく表記

|                               | 閉じる                                         |  |  |  |
|-------------------------------|---------------------------------------------|--|--|--|
| powered by 〇中央電力              |                                             |  |  |  |
| EV・PHEV充電サポートサービス             |                                             |  |  |  |
| 特商法表記                         |                                             |  |  |  |
| 「特定商取引に関する法律」(通信販売)に<br>基づく表記 |                                             |  |  |  |
| 役務の名称                         | EV・PHEV充電サポートサービ<br>ス                       |  |  |  |
| 役務提供事<br>業者                   | 中央電力株式会社                                    |  |  |  |
| 代表者                           | 平野 泰敏                                       |  |  |  |
| 所在地                           | 大阪府大阪市中央区北浜一丁<br>目8番16号                     |  |  |  |
| お問い合わ<br>せ先                   | 03-6277-8423<br>shinki_jigyo@denryoku.co.jp |  |  |  |
| 営業時間                          | 午前9時~午後5時(土日・祝<br>日乃び年末年始を除く)               |  |  |  |
| •                             |                                             |  |  |  |

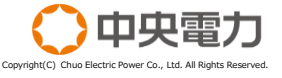

本アプリについて弊社へよく頂く質問についてお答えいたします。 以下の内容に見つからない場合は、P2に記載のお問合せ先までご連絡 ください。

- Q. ログインID/パスワードを忘れてしまいました。 P2のお問合せ先までご連絡ください。
- Q. 満充電したいのですが、どのくらいの予約時間が必要ですか? 車種と残量によって異なります。一般的な電気自動車では、残量 ゼロの状態から約8時間から10時間程度かかるようです。
- **Q.** クレジットカードを変更したいのですが?

トップ画面の最下部にある「メニュー」より、新たにご利用になりたいクレジットカード情報を新規入力してください。

Q. クレジットカードを紛失したので無効にしたい。

P2のお問合せ先までご連絡ください。本サービスに登録されているカード情報を無効化いたします。

Q. アプリをダウンロードすることで料金が発生しますか?

充電設備の利用料金以外の費用は発生いたしません。ただし、通 信に係る費用は発生いたします。

- Q. 充電設備の異常で充電ができません。 P2のお問合せ先までご連絡ください。
- Q. 充電設備を壊して(汚して)しまいました。 P2のお問合せ先までご連絡ください。

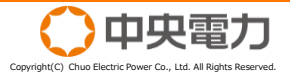